### Step 1: Download and Install the Printer Driver

- Click on this link to download the printer driver: <u>UFR II/UFRII LT Printer Driver for Linux V6.00</u> <u>Driver</u>
- 2. Unzip or extract the downloaded file.
- 3. Install the driver.

#### OR

 Open the terminal and download the printer driver: wget https://gdlp01.c-wss.com/gds/0/0100009240/34/linux-UFRII-drv-v600-m17n-00.tar.gz

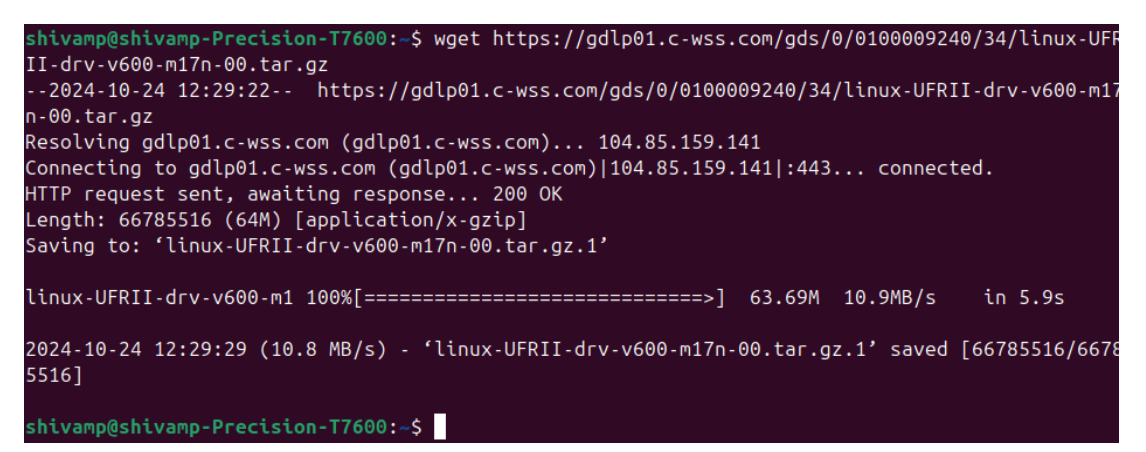

2. Unzip the driver file:

tar -xzf linux-UFRII-drv-v600-m17n-00.tar.gz

shivamp@shivamp-Precision-T7600:~\$ tar -xzf linux-UFRII-drv-v600-m17n-00.tar.gz
shivamp@shivamp-Precision-T7600:~\$

3. Change directory:

cd linux-UFRII-drv-v600-m17n-00

shivamp@shivamp-Precision-T7600:~\$ cd linux-UFRII-drv-v600-m17n/
shivamp@shivamp-Precision-T7600:~/linux-UFRII-drv-v600-m17n\$

4. Install the driver with sudo access and enter y wherever required: sudo ./install.sh

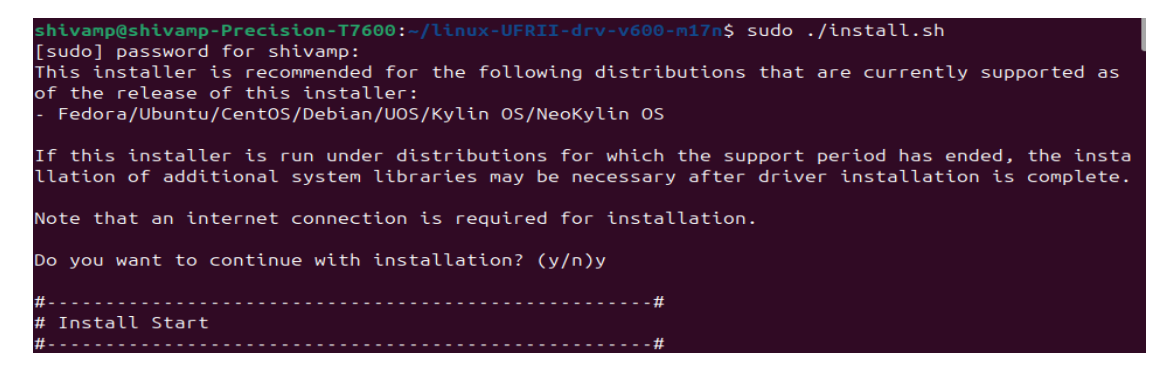

I. A pop-up window of Canon Printer Setup Utility will open. Click on Add....

| Canon Printer Setup Utility 2                                                                                                    | - ×                            |
|----------------------------------------------------------------------------------------------------|--------------------------------|
| For USB connections, connect the cable, turn on the printer, an<br>[Refresh]. Click [Add] to register the printer manually only if the<br>not displayed on the list. | nd then click<br>ne printer is |
| Registered Printers:                                                                                                    | Refresh                        |
| Canon-iR2006-2206-UFRII-LT                                                                                                    |                                |
| Canon-iR2925-2930-UFR-II                                                                                                    |                                |
|                                                                                                    |                                |
|                                                                                                    |                                |
|                                                                                                    |                                |
|                                                                                                    |                                |
|                                                                                                    |                                |
| Add Delete                                                                                                    | Close                          |

II. Select Canon iR2925/2930 UFR II in Printer to Add: and then click OK.

| Canon Printer Set                                                           | up Utility 2 | - ×    |
|-----------------------------------------------------------------------------|--------------|--------|
| Printer to Add:                                                             |              |        |
| Canon iR2725/2730 UFR II<br>Canon iR2735/2745 UFR II<br>Canon iR2830 UFR II |              |        |
| Canon iR2925/2930 UFR II                                                    |              |        |
| Canon iR2935/2945 UFR II                                                    |              |        |
| Canon iR3025 UFR II                                                         |              |        |
| Canon iR3030 UFR II                                                         |              |        |
| Canon iR3035/iR3045 UFR II                                                  |              |        |
| Canon iR 3180C EUR UFR II                                                   |              |        |
| Canon iR3225 UFR II                                                         |              |        |
| Canon iR3230 UFR II                                                         |              |        |
| Canon iR3235/iR3245 UFR II                                                  |              |        |
| Capon iR3530 LIER II                                                        |              |        |
|                                                                             | ОК           | Cancel |

III. Select Protocol/Device URI as lpd and enter 10.10.7.7 in Host Name or IP Address, then click on Register and then Close.

| Canon Printer Setup Utility 2                                                                                              | - ×        |
|----------------------------------------------------------------------------------------------------|------------|
| For network connections, select the protocol and enter the host<br>address.<br>For USB connections, select the device URI. | name or IP |
|                                                                                                    |            |
| Protocol/Device URI:                                                                                                    | Refresh    |
| lpd<br>socket                                                                                                    |            |
|                                                                                                    |            |
|                                                                                                    |            |
|                                                                                                    |            |
|                                                                                                    |            |
| Host Name or IP Address: 10.10.7.7                                                                                         |            |
| Register                                                                                                    | Cancel     |

# **Step 2: Configure Printer Settings**

1. Search for Canon UFR and open it.

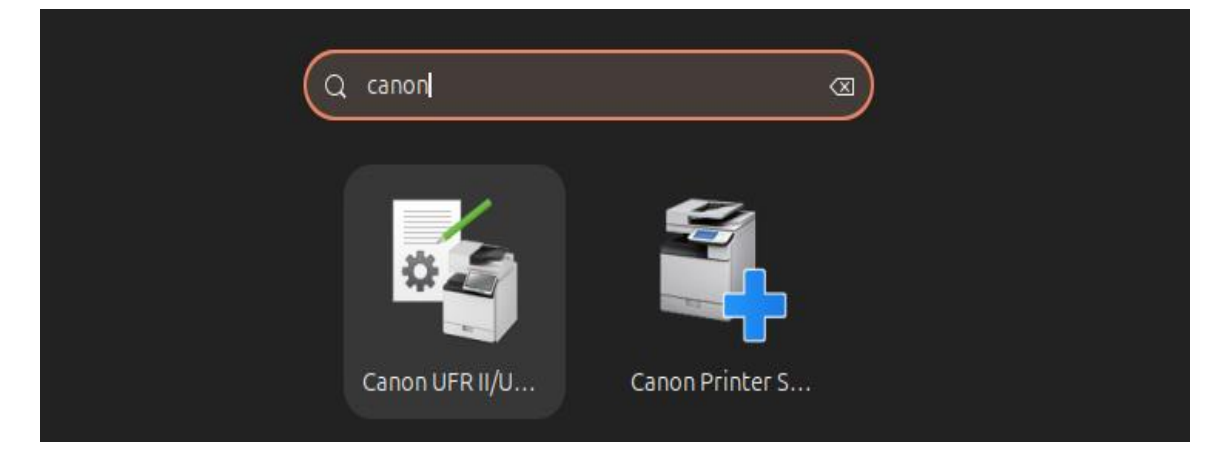

2. Click on Device Settings, then select Secured Print under Output Method, and click on Settings.

| Canon-iR2925-2930-UFR-II |               |              |         |                 |                 |
|--------------------------|---------------|--------------|---------|-----------------|-----------------|
| General                  | Finishing     | Paper Source | Quality | Device Settings |                 |
| Output Meth              | iod:          |              | Secured | Print           | ∽ Settings      |
| Device Setti             | ngs           |              |         |                 |                 |
| Output Opti              | ons:          |              | None    |                 | ~               |
|                          |               |              | Pun     | cher Unit       |                 |
| Job Acco                 | ounting       |              |         |                 | Settings        |
| 🗌 Use User               | Authenticatio | on Function  |         |                 | Settings        |
|                          |               |              |         |                 |                 |
|                          |               |              |         |                 |                 |
|                          |               |              |         |                 |                 |
|                          |               |              |         |                 |                 |
|                          |               |              |         |                 |                 |
|                          |               |              |         |                 |                 |
|                          |               |              |         |                 |                 |
|                          |               |              |         |                 |                 |
|                          |               |              | ОК      | Restore D       | Defaults Cancel |

3. In the Secured Print Settings dialog box, enter your User Name and PIN as 123456, click OK, then Save Settings, and finally OK.

|            | Secured Print Setti | ngs ×           |
|------------|---------------------|-----------------|
| User Name: | shivamp             | (Max. 32 bytes) |
| PIN:       | •••••               | (1 to 9999999)  |
|            | 0                   | K Cancel        |

|                               |                          | Canon Printer Set   | ting Utili           | ty                             | - ×                           |
|-------------------------------|--------------------------|---------------------|----------------------|--------------------------------|-------------------------------|
| Printer                       |                          |                     |                      |                                |                               |
| Name:                         | Canon-iR2                | 925-2930-UFR-II     | `                    | ~ ] [ F                        | Properties                    |
|                               |                          |                     |                      | S                              | et as Default                 |
| Print Ra<br>O All F<br>O Page | nge<br>Pages<br>e Range  |                     | Print<br>A<br>C<br>C | Pages<br>Ill Pages<br>Odd Nurr | ;<br>nber Pages<br>nber Pages |
| Options<br>Copies             | s:<br>erse Order         | 1                   |                      | +                              |                               |
| Special                       | Options<br>rect Print Da | ta (Including White | Space or             | n Colore                       | d Background)                 |
|                               | Pr                       | int Save            | Settings             |                                | Cancel                        |

## Step 3: Register RFID Card with IT Section

Go to the IT Section with your RFID card and get it registered for the library printer.

## Step 4: Attach RFID Card to Your Account

- 1. At the library printer, log in with your username and password.
- 2. After logging in, tap the RFID card on the RFID Reader.

Your RFID card is now registered, allowing you to print directly from your computer and collect prints using the RFID card.